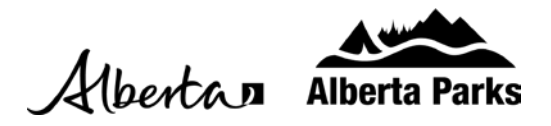

## How to Book a Campsite

- 1. Add the name of the park you wish to visit to the "Find an Adventure Box."
- 2. Select "Camping & Lodging" plus what site type you are looking for in the drop-down menus. The options are "RV Site," "Tent Site," "Group Camping Site," and "Comfort Camping." Refer to our guide for reserving Group Camping Sites.
- 3. To find a campsite with specific amenities, such as electrical, water, or sewer hookup, select more options.
- 4. Next, add your date of arrival and length of stay then click search to find what sites are available for your chosen dates. Then, click search.

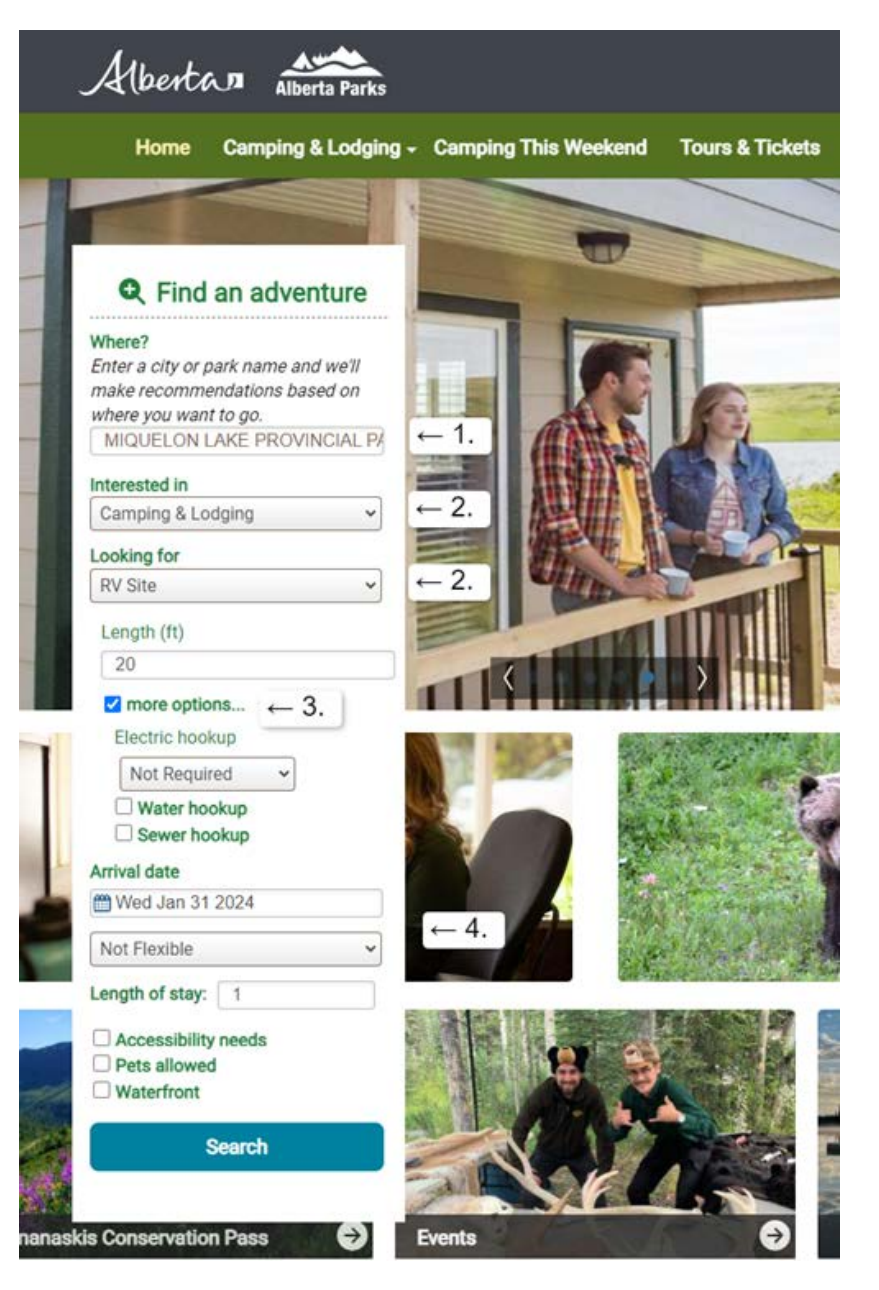

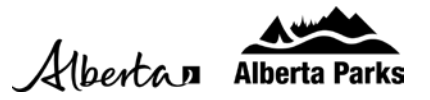

5. Select "Book Sites" to find a specific campsite within the park.

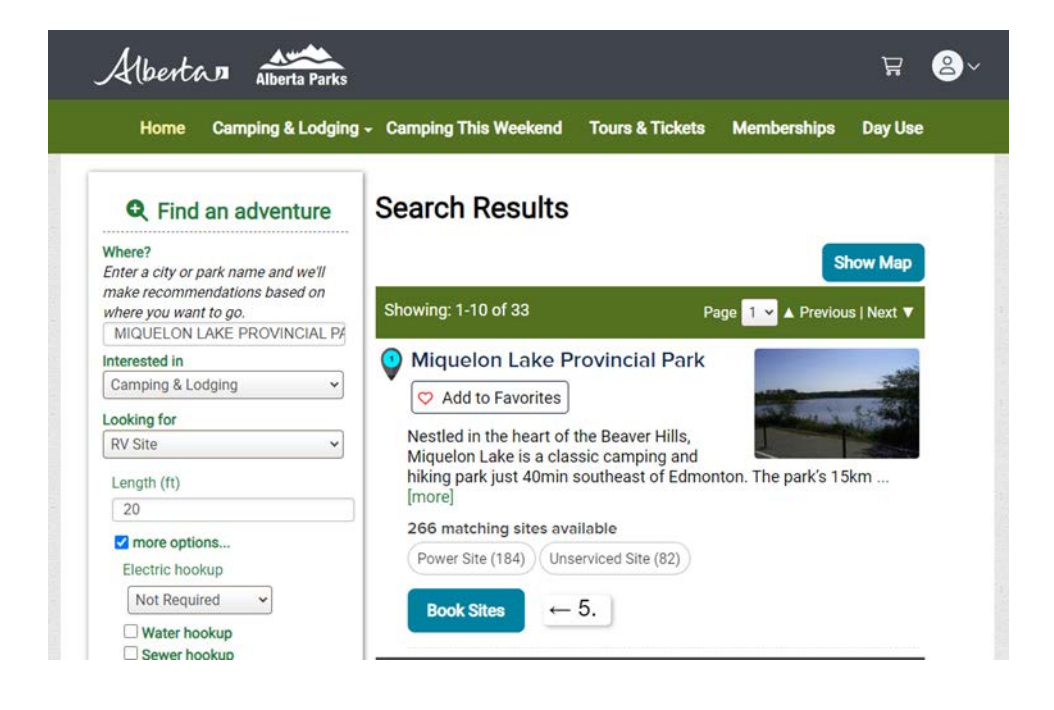

- For a better view of where a campsite is, Select "Campground Map" for an aerial view of the campground.
- 7. Once you have chosen a site, select "see details".

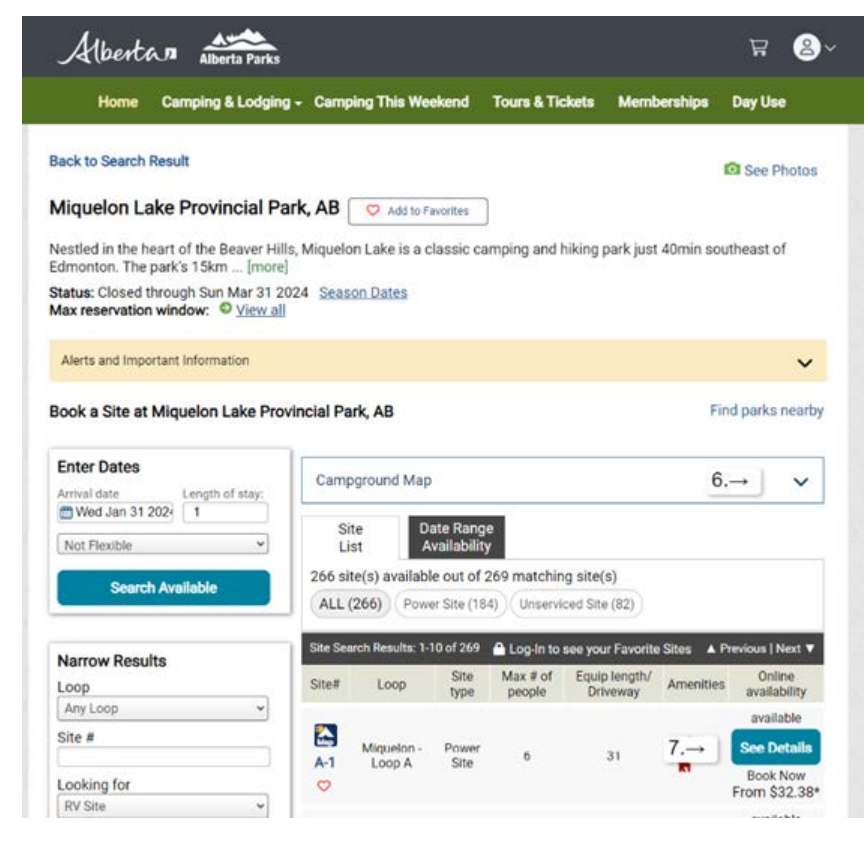

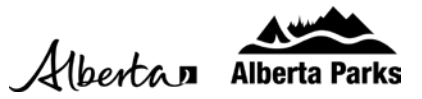

| 8.  | Review | site | details | then | select | "Book | these | Dates. | " |
|-----|--------|------|---------|------|--------|-------|-------|--------|---|
| ••• |        |      |         |      |        |       |       |        |   |

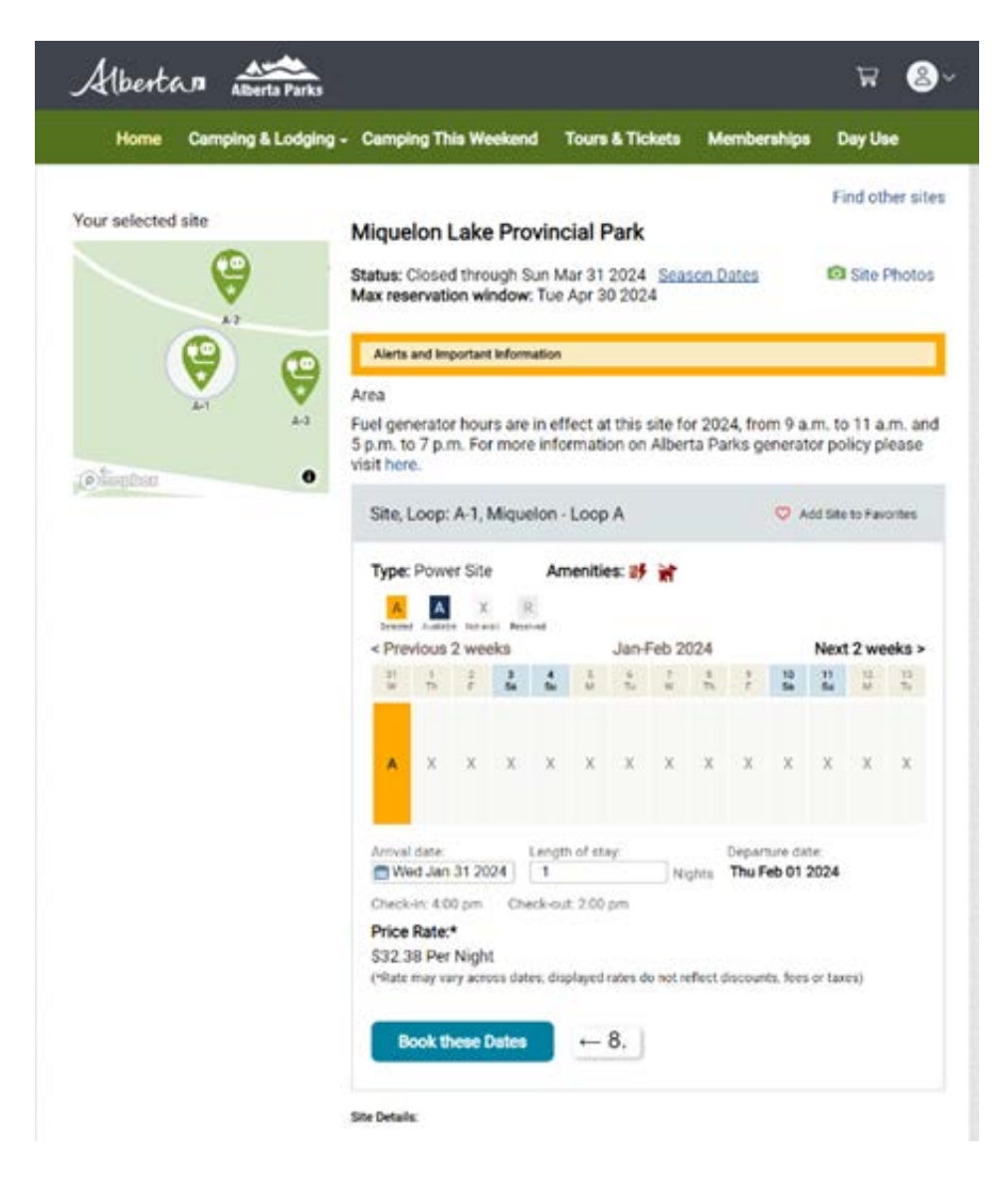

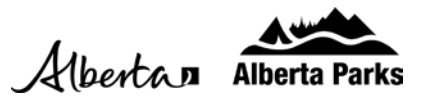

9. Enter additional order details, such as primary equipment, number of occupants and vehicle information. Read the "Alerts and Important Information" then check that you have read this section. Press "Continue to Shopping Cart"

| Home Camping & Lodgin                                                                                                    | ng - Camping This Wee                                                                                                    | kend Tours & Tick                                                                                                    | rts Membe                                            | rships Day Use                                                  |
|----------------------------------------------------------------------------------------------------|----------------------------------------------------------------------------------------------------|----------------------------------------------------------------------------------------------------|------------------------------------------------------|-----------------------------------------------------------------|
| Sign In Orde                                                                                                    | r Details Revi                                                                                                    | ew Cart C                                                                                                    | heckout                                              | Confirmation                                                    |
|                                                                                                    | Order Detai<br>Park: Miquelon I<br>Site. Loop: A-1. Mique<br>Type: Power Site<br>Arrival: Wed Jan 31 2<br>Length of stay: 1 (nic | IS<br>Lake Provincial Park, AB<br>1001 - Loop A<br>2024 Departure: Thu F<br>ghts)                                                         | Feb 01 2024                                          | Make More Reservation<br>Remove This Reservatio<br>Change Dates |
| 2.7 N A                                                                                                    | Camping Unit Acco                                                                                                    | mmodation Unit(s)                                                                                                    |                                                      |                                                                 |
| Contraction of the local division of the local division of the loc | Primary<br>Equipment*                                                                                                    | RV Trailer/Fifth Wheel                                                                                                    | v Quentity                                           | Length (h)*<br>20<br>(max: 31) ← 9.                             |
|                                                                                                    |                                                                                                    | 31<br>W<br>II night(s)                                                                                                    |                                                      |                                                                 |
|                                                                                                    |                                                                                                    | Total Equipment Allowed: 2<br>Limit to 2 of the following: Mo<br>Wheel, Tent<br>Minimum Equipment Nequin<br>Max. length (ft) includes tow | forhome, Camper/T<br>ed: 1<br>vehicle                | nuck/SUV:Van. RY Trailec/Fifth                                  |
|                                                                                                    |                                                                                                    | Add Other Equipment                                                                                                    |                                                      |                                                                 |
|                                                                                                    | Site Occupants                                                                                                    |                                                                                                    |                                                      |                                                                 |
| and the second second sec                                                                                                    | Number of<br>Occupants*                                                                                                    | 1<br>(min: 1, max: 6)                                                                                                    | ← 9.                                                 |                                                                 |
|                                                                                                    | Number of<br>Vehicles                                                                                                    | 1<br>(max: 2)                                                                                                    | ← 9.                                                 |                                                                 |
|                                                                                                    | Vehicle Details                                                                                                    | State/Province*                                                                                                    |                                                      | Plate Number*                                                   |
|                                                                                                    | 9.→                                                                                                    | Alberta                                                                                                    | ÷                                                    | ABC123                                                          |
|                                                                                                    |                                                                                                    | Remove Vehicle                                                                                                    |                                                      |                                                                 |
|                                                                                                    |                                                                                                    |                                                                                                    | Ad                                                   | d another Vehicle                                               |
|                                                                                                    | Primary<br>Occupant*                                                                                                    | • Happy Camper O                                                                                                    | Other                                                |                                                                 |
|                                                                                                    | Promotion Code                                                                                                    |                                                                                                    |                                                      |                                                                 |
|                                                                                                    | Enter Promotion<br>Code                                                                                                    | Enter Code                                                                                                    |                                                      |                                                                 |
|                                                                                                    | Alerts and Important<br>Park<br>Water Advisory - Mig<br>Area<br>Fuel generator hours<br>5 p.m. to 7 p.m. For<br>visit here.      | t information<br>quelon Lake is NOT sui<br>are in effect at this si<br>more information on A                                              | table for swim<br>te for 2024, fro<br>Iberta Parks g | iming.<br>om 9 a.m. to 11 a.m. ar<br>enerator policy please     |
| 9                                                                                                    | Yes, I have read                                                                                                    | ormation.                                                                                                    |                                                      |                                                                 |

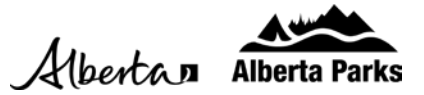

10. Review your shopping cart and press "Checkout Shopping Cart." Then enter your payment information to secure your booking.

|      | Home Cam                                                                  | ping & | Lodging - Cam                                                                       | ping Th                                    | nis Weekend                        | Tours & 1     | Fickets Men                               | bership | s Day Use                               |
|------|---------------------------------------------------------------------------|--------|-------------------------------------------------------------------------------------|--------------------------------------------|------------------------------------|---------------|-------------------------------------------|---------|-----------------------------------------|
|      | Sign In                                                                   | $\geq$ | Order Details                                                                       | $\geq$                                     | Review Cart                        | $\rightarrow$ | Checkout                                  | $\geq$  | Confirmation                            |
| h    | opping Cart                                                               |        |                                                                                     |                                            |                                    |               |                                           |         | Continue shoppi                         |
| 1) F | Remove marked Items                                                       | S      |                                                                                     |                                            |                                    |               |                                           |         | Abandon This Car                        |
| Alb  | erta Parks                                                                |        |                                                                                     |                                            |                                    |               |                                           |         |                                         |
|      | Miquelon Lake Provincial Park, AB<br>Power Site<br>A-1, Miquelon - Loop A |        | Arriving: Wed Jan 31 2024<br>Leaving: Thu Feb 01 2024<br>Length of Stay: 1 (nights) |                                            | <b>Fees:</b><br>Use Fee:<br>Taxes: |               | \$32.38<br>\$1.62                         |         |                                         |
|      |                                                                           |        |                                                                                     | Primary: Happy Camper<br># of Occupants: 1 |                                    |               |                                           |         |                                         |
|      |                                                                           |        |                                                                                     | # of                                       | Vehicles: 1                        |               |                                           |         |                                         |
|      |                                                                           |        |                                                                                     | Char                                       | nge Details                        |               |                                           |         |                                         |
|      |                                                                           |        |                                                                                     |                                            |                                    |               | Subtotal:<br>Taxes:<br>Total:<br>Balance: |         | \$32.38<br>\$1.62<br>\$34.00<br>\$34.00 |